## 安徽省西门子授权供应商---西门子电机合肥市总代理

| 产品名称 | 安徽省西门子授权供应商西门子电机合肥市总<br>代理                     |
|------|------------------------------------------------|
| 公司名称 | 广东湘恒智能科技有限公司                                   |
| 价格   | .00/件                                          |
| 规格参数 | 西门子PLC:西门子伺服电机<br>西门子触摸屏:西门子电缆<br>西门子变频器:西门子模块 |
| 公司地址 | 惠州大亚湾澳头石化大道中480号太东天地花园2<br>栋二单元9层01号房(仅限办公)    |
| 联系电话 | 13510737515 13185520415                        |

产品详情

这点需要注意,V31版本开始已经找不到对应型号,寻找大类即可。

4.点击控制器5069-L340ERM,点击"OK"

5.点击 " Show all revision " ,选择33.011版 , 点击 " 下一步 "

6.点击"完成"